7. dubna 2006

## Městské a obecní policie – dotazování do pátracích databází Policie ČR

Počátkem roku 2006 bylo zprovozněno zatím pro MP Praha a pro MP Prostějov dotazování do pátracích databází Policie ČR on-line. Tato možnost je obecně přístupná pro každou městskou nebo obecní policii, která bude postupovat podle následujících pravidel.

**Právní podklad k poskytování dat**. Podle zákona č. 311/2002 Sb., kterým se novelizuje zákon č. 553/1991 Sb., o obecní policii, ve znění pozdějších předpisů, je možné poskytování údajů obecním policiím o hledaných a pohřešovaných osobách, odcizených motorových vozidlech a odcizených registračních značkách motorových vozidel z informačních systémů "Pátrání po osobách" a "Pátrání po motorových vozidlech" provozovaných Policií České republiky. Tyto údaje byly poskytovány MP Praha již dva roky tím, že vybrané údaje byly přenášeny na server MP Praha. Na základě poskytovaných informací zadrží MP Praha každý měsíc asi 20 hledaných osob a 30 hledaných automobilů. Postup při výdeji dat obecním policiím upravuje rozkaz policejního prezidenta č. 206 z 31.12.2002. Podle tohoto rozkazu se data městské policii poskytují na základě "Organizačního ujednání o výdeji údajů obecním policiím a jejich využívání" mezi zástupci obce a řediteli okresních (obvodních, městských) ředitelství Policie ČR.

**Datové připojení jednoho počítače**. Pokud strážníkům bude stačit dotazování z jednoho počítače a jsou z obecní policie obce s rozšířenou působností, jejíž matrika je propojena se sítí správních evidencí, obrátí se obec na příslušné okresní ředitelství Policie ČR a požádá o připojení svého počítače. Komunikace po síti správních evidencí je zdarma.

**Datové připojení počítačové sítě policie většího města.** Počítačovou síť MP je nutné připojit přes Govnet, tak jak ji má připojenou MP Praha. Za toto připojení se platí. Informace o tomto způsobu připojení poskytne pan D. Strejcovský z MP Praha (<u>strejcovsky@mppraha.cz</u>).

Přístup obecních policií obcí, do kterých zatím síť správních evidencí nevede, budeme řešit v dalším kroku.

Žádost o připojení počítače městské policie je třeba zaslat na odbor systémového řízení a informatiky Policejního prezídia (OSŘI PP ČR). V žádosti musí být uvedeno jméno přistupujícího počítače a jeho IP adresa. Žádost zašlete na adresu Internetu jsipek@mvcr.cz a do předmětu této žádosti uveďte "Žádost o připojení MP" a název obce.

Po zprávě o povolení přístupu na počítač, z něhož se chcete dotazovat, spusťte prohlížeč, nejlépe MS Internet Explorer MSIE a do adresového řádku napíšete

## http://10.64.143.14/cpatros\_mp/patr\_login.aspx

na monitoru se objeví přihlašovací okno aplikace pro dotazování.

| Připojení uživatele - Microsoft Internet Explorer                                                                                 | X                     |
|----------------------------------------------------------------------------------------------------|-----------------------|
| Soubor Úpravy Zobrazit Oblibené Nástroje Nápověda                                                                                 |                       |
| 🔾 Zpět 🔹 💭 - 🔳 🛃 🏠 🔎 Hiedat 🤺 Oblibené 🚱 🔗 🦕 🗔 🛄 🖓                                                                                |                       |
| Adresa 🕘 http://10.85.40.126/cpatros%5Fmp/                                                                                        | 💌 🛃 Přejít 🛛 Odkazy 🎇 |
| Pátrání po osobách a motorových vozidlech                                                                                         | ×                     |
|                                                                                                    |                       |
| Výdej dat strážníkům městských a obecních policií                                                                                 |                       |
|                                                                                                    |                       |
| Přihlašovací údaje strážníka                                                                                                    |                       |
| Služebni číslo                                                                                                    |                       |
|                                                                                                    |                       |
| Obec                                                                                                    |                       |
| Heslo                                                                                                    |                       |
| <u>,</u>                                                                                                    |                       |
|                                                                                                    |                       |
| Při prvním vstupu do systému je heslem vaše služební číslo, pak si                                                                |                       |
| heslo musite změnit.                                                                                                    |                       |
| Nápověda obce                                                                                                    |                       |
|                                                                                                    |                       |
| Převzít název obce                                                                                                    |                       |
|                                                                                                    |                       |
| Upozornění ! Přístup k datům smí být použit jen v souladu se<br>zákonem. Veškerá Vaše činnost je monitorována. Zneužitím údajů se |                       |
| vystavujete trestnímu postihu !                                                                                                   |                       |
|                                                                                                    |                       |
|                                                                                                    |                       |
| (c) Ing. Jan Šich OAP OSŘI PP ČR 2003                                                                                             |                       |
|                                                                                                    |                       |
|                                                                                                    |                       |
|                                                                                                    |                       |
|                                                                                                    |                       |
|                                                                                                    |                       |
|                                                                                                    |                       |
|                                                                                                    |                       |
|                                                                                                    |                       |
|                                                                                                    |                       |
|                                                                                                    | Internet of the       |

## Zřizování a aktualizaci kont strážníků pro přístup do Pátrání po osobách a motorových vozidlech.

Konta strážníkům zřizuje skupina informačních a komunikačních technologií příslušného okresního ředitelství P ČR, v Praze odbor informatiky a komunikačních technologií správy hlavního města Prahy..

Konta se spravují prostřednictvím webové aplikace umístěné na adrese Intranetu MV:

http://10.85.32.43/obec\_pol/OBEC\_POL.aspx

Pro přístup k této aplikaci musí být určení správci kont pro městskou policii zařazeni ve skupině konta\_mp\_XXX v Active Directory domény pcr. Do přihlašovacího okna je nutno vyplnit kromě jména a hesla uživatele také jméno domény – pcr.

Při zřizování konta se vyplní uvedené položky (*Příjmení, Jméno, Os.číslo, Obec*) a stiskem tlačítka *Vložit nový* se konto vytvoří. U konta se při vytvoření nastaví defaultní heslo, které je shodné s osobním číslem strážníka. Toto heslo si při prvním spuštění pátrací aplikace strážník změní (nové heslo musí mít minimálně 8 znaků).

K vyplňování položky *Obec* je možno využít tlačítko *Nápověda obce*, po jeho stisknutí se objeví v aplikaci seznam existujících obcí. Po výběru požadované obce se stiskem tlačítka *Vybrat obec* vyplní položka *Obec*. Pokud není požadovaná obec po stisknutí tlačítka *Nápověda obce* v seznamu nabídnutých obcí je možné ji ručně doplnit. Po stisknutí tlačítka *Vložit novou obec* se přepneme do další stránky aplikace, kde vyplníme položku *Název obce* a stisknutím tlačítka *Vložit* ji zavedeme do seznamu obcí.

Aplikace pro správu kont umožňuje opravy již založených kont. Postup při opravě konta je následující:

- 1. vyplnit položky alespoň *Os.číslo* a *Obec*
- 2. stisknout tlačítko Vyhledat k opravě
- 3. provést opravy konta
- 4. stisknout tlačítko Uložit opravu

Při zapomenutí hesla je možné stiskem tlačítka *Vrátit heslo* nastavit opět defaultní heslo.

K rušení kont slouží tlačítko *Zrušit oprávnění*. Při rušení oprávnění je nutné konto nejdříve vyhledat (postup je popsán již u oprav kont).

Po stisknutí tlačítka *Výpis podle obce* se přepneme do další stránky aplikace, kde je možno po výběru z nabídky obcí, stisknutím tlačítka *Vypsat* získat seznam existujících kont v dané obci s uvedením platnosti konta. V zobrazení jsou vidět i zrušená oprávnění (s uvedením data zrušení platnosti). Tento výpis je možné provést s tříděním podle *Příjmení* nebo *Os.čísla*. Zpět do části aplikace pro zřizování kont se je možné přepnout pomocí tlačítka *Pořizování a oprava*.

V případě potíží v je možné dnem i nocí volat naši stálou službu 974 835 380, případně poslat mail na Internetovou adresu jsipek@mvcr.cz.